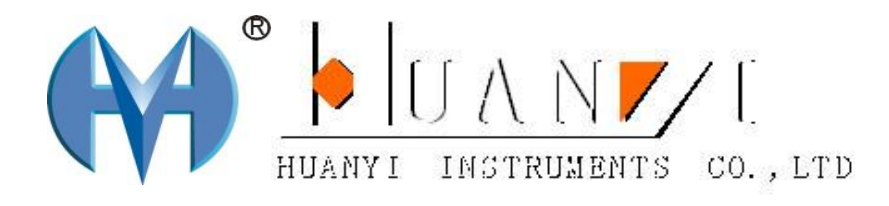

# 东莞市环仪仪器科技有限公司 HUANYI INSTRUMENTS CO.,LTD

# HY-120 氙气耐候试验箱

# 使用说明书

以质量求生存,

以诚信求发展,

以管理求效率。

| 前言        | 2 |
|-----------|---|
| 安全上的注意    | 3 |
| 一、概述      | 4 |
| 二、依据标准    | 4 |
| 三、技术参数    | 4 |
| 四、设备安装    | 5 |
| 五、操作方法    | 6 |
| 后附:控制器说明书 |   |

# 前言

感谢贵司选择了本公司的产品,本公司不仅给贵司提供质量优良的产品,而 且将提供可靠的售后服务。

为确保使用人员之人身安全及仪器的完好性,在使用本仪器前请充分阅览此 操作手册,确实留意其使用上的注意事项。本操作手册详细介绍此仪器之设计原 理、依据标准、构造、操作规范、校正、保养、可能故障的情形及排除方法、电 气图等内容。在本操作手册中如有提及之各种 "试验规定"、"标准"时均只作 参考用,如贵司觉得有异议请自行检阅相关标准或数据。

#### 特别声明:

- 本操作手册不能作为向本公司提出任何要求的依据。
- 本操作手册的解释权在本公司。

# 安全上的注意

安全上的记号:

在本手册中,关于安全上的注意事项以及使用仪器时有下列重要的各显示事项,为了防止意外事故及危险,请务必遵守下列危险、警告、注意的记言:

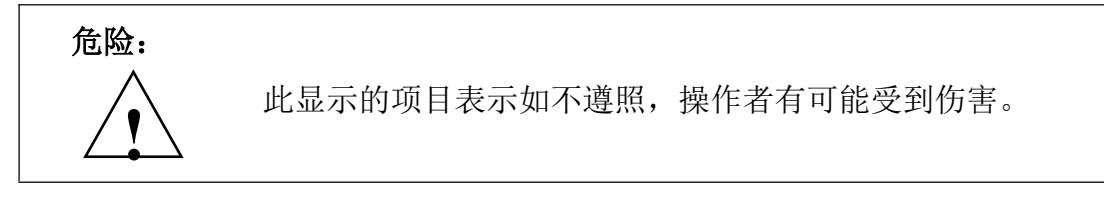

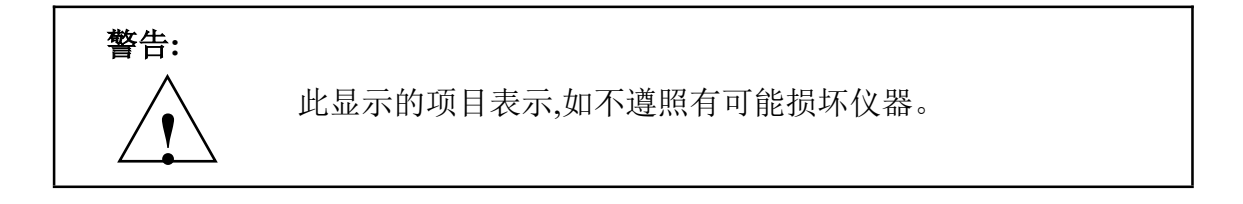

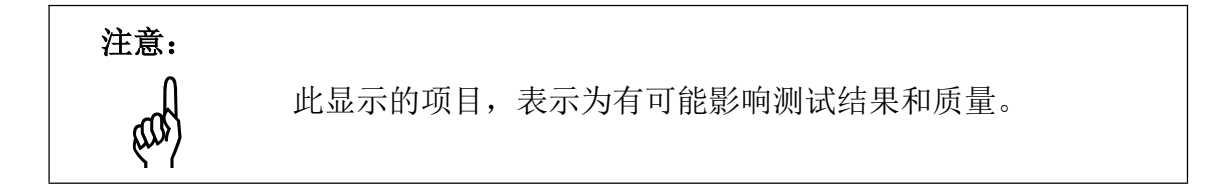

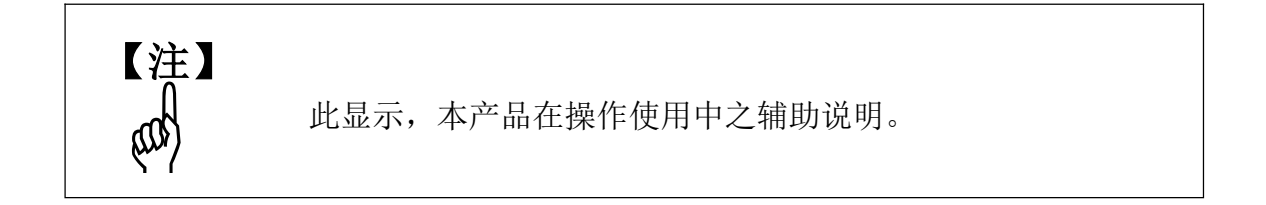

在本仪器上,以下记号表示注意、警告。

| 警告记号   | 此记号表示在有必要参照操作手册的场所。 |
|--------|---------------------|
| 危险电压记号 | 此记号表示为高压危险。         |
| 接地保护记号 | 表示于本仪器上之接地端子。       |

一、概论

产品用途:

 用于各种有色纺织品、皮革、人造革、塑胶等有色材料的耐光、耐气候色牢 度及光老化实验。通过设定试验仓内紫外线光照强度、温度、凝露环境、喷淋 等参数,提供实验所需的模拟自然条件,以检测有色纺织品、染料耐光耐气候 色牢度性能;光照能量自动监测、补偿;温度反馈控制;黑板温度回路控制等 多点调节功能。符合美国、欧洲及国际标准。

#### 二、依据标准

符合标准:

符合 GB/T14522-93

ISO4892-3:1994 标准要求

GB/T8427-1997《耐人造光色牢度: 氙弧》即 IS0105-B02

GB/T8430-1997《耐人造气候色牢度: 氙弧》即 IS0105-B04

GB/T14576-1997《纺织品耐光、汗复合色牢度试验方法》

AATCC16 JIS 0843

#### 三、技术参数

- 1. 内部尺寸: D800×W800×H900mm (深×宽×高)
- 2. 外部尺寸: D1300×W1500×H1970mm (深×宽×高)
- 3. 温度范围:20℃~90℃
- 4. 湿度范围: 65%RH~95%RH
- 5. 温度偏差:±1.5℃(不开光照的情况下)
- 6. 湿度偏差: ±2. 5%R. H(湿度>75%R. H) ±3%R. H(湿度 75%R. H)(不开光照的情况下)
- 7. 灯管:风冷型氙灯 2 只
- 8.灯管寿命: ≥800 小时
- 9. 光谱的波长: 280nm-1020nm
- 10. 光源辐照度: 550-1200w/m<sup>2</sup>
- 11. 辐照面积:约 7500cm<sup>2</sup>
- 12. 光照时间:可连续调节

- 13. 降雨时间: 1<sup>~</sup>9999 分钟 可调
- 14. 降雨周期: 1~240 分钟 间隔可调
- 15. 喷水周期: 0~99h59min, 连续可调
- 16. 电源: 380V 50Hz
- 17. 功率: 15KW

# 四、设备安装

- 1.电源条件:
  - 1.1 输入电压误差范围应在±10%以内且保证机台应正确接地,防止机台漏 电造成伤害。
- 2.运行环境条件:环境温度室温+5℃~30℃,环境湿度≤65%R.H。
- 3.设备应水平放置于通风良好的试验室内。
  - 周围应留有充足的空间供操作及维护之用即>60cm。
  - 尽可能地安装在靠近供电电源的场所。
- 4.连接排水管。

## 五、操作方法

- 1.打开设备后面的总开关,打开面板上的"电源"按钮。设置控制器,参照第5点详细说明。
- 2.首先把水箱的水加满在开机。
- 3.样品放置方法,把测试样品放入样品架中。
- 4.开机过程中,请勿取下样品,如需要取下,请关闭电源。
- 5.控制器设置说明:

#### 基本运行流程图

- ▶最初安装好产品后插入电源,显示启动进度画面。
- ☞ 启动画面需要时间大约为15秒。

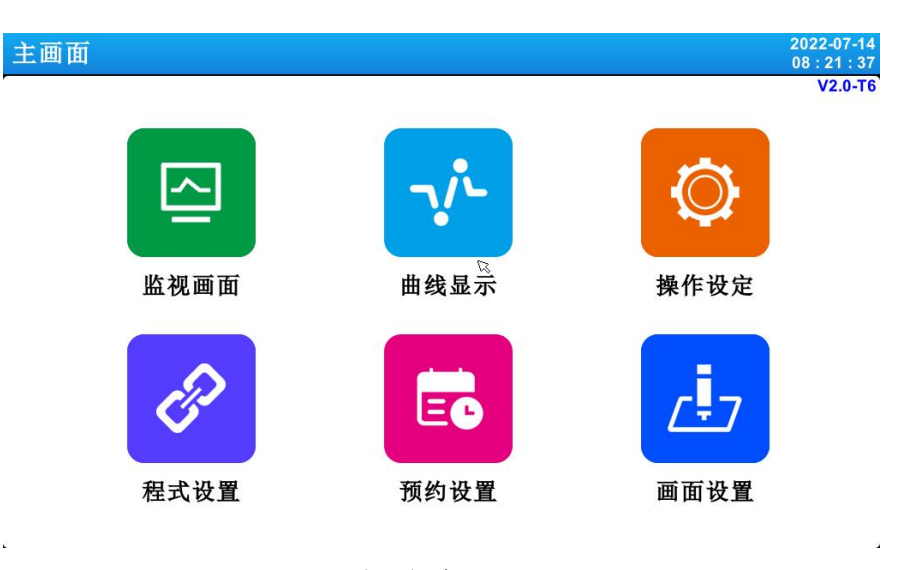

主画面

#### 2.2 参数(PARAMETER)设定方法

① 数字输入专用框。

| 昌度 设定 | 值 [-200 | .00 - 400. | 00] |       |
|-------|---------|------------|-----|-------|
| 1     | 2       | ີ<br>3     | •   | •     |
| 4     | 5       | 6          | 0   | Esc   |
| 7     | 8       | 9          | +/- | Enter |

② 设定程序实验名称及 DI 故障名称的输入框。

|      |   |    |   |       | PROG 00 | 01  |   |    |          |
|------|---|----|---|-------|---------|-----|---|----|----------|
| q    | w | e  |   | r I I | t [ ]   | y l | 1 | i  | <b>b</b> |
|      | a | s  | d | f     | g       | h   | j | k  | I        |
| Сар  | s | z  | x | с     | v       | b   | n | m  | ≪        |
| 23/符 | 号 | 英文 |   | ,     |         |     |   | 取消 | 确认       |

### 触摸屏锁定(KEY LOCK) 开锁

- ▶ "锁定"状态为"ON(锁定)"时无法输入设定值,因此输入时请将"锁定"状态 改为"OFF(解除锁定)"状态后再输入。
- ☞ 详细的设定方法请参考[4.运行操作设定]

#### 2.2.1 设定键及设定值的有效性

▶ 本产品为确认点击设定值输入键时及输入的设定值是否有效,用提示音提醒如下。

☞ "Bi": 点击基本设定键的时候、输入的设定值正常的时候。

☞ "BBB":输入框内输入的设定值超出输入范围的时候。

#### 操作注意事项

点击基本设定键及设定值输入框时请不要使用锋利的物品(铅笔
 等)、也不要过于使劲敲打。有可能造成故障工作或触摸屏破损。

#### 2.2.2 设定值输入方法

▶ 设定值输入框的功能与说明

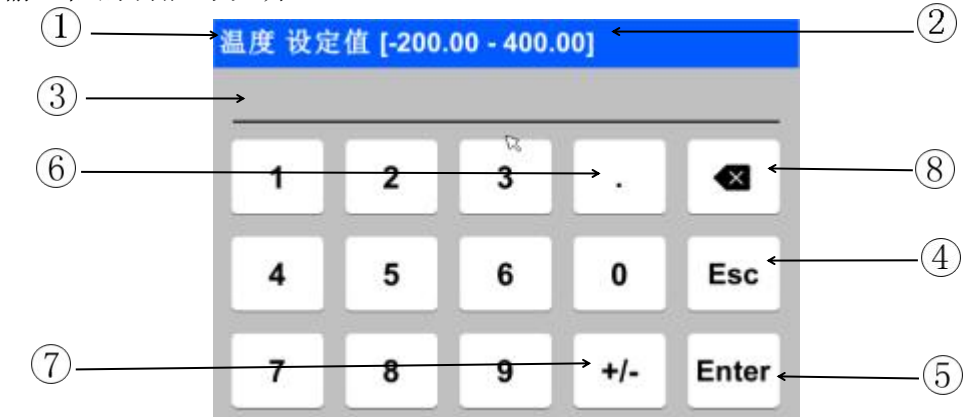

①显示"参数(PARAMETER)"。

②显示"设定范围"。

③是"设定值显示窗",超出设定范围时会显示故障提醒信息("输入错误")。

④停止输入、要返回原来画面的时候使用该键。

⑤存储输入值后、返回原来画面。

⑥输入小数点时使用。

⑦输入(+/-)符号时使用。

⑧修改输入值时使用,输入值可一字一字删除。

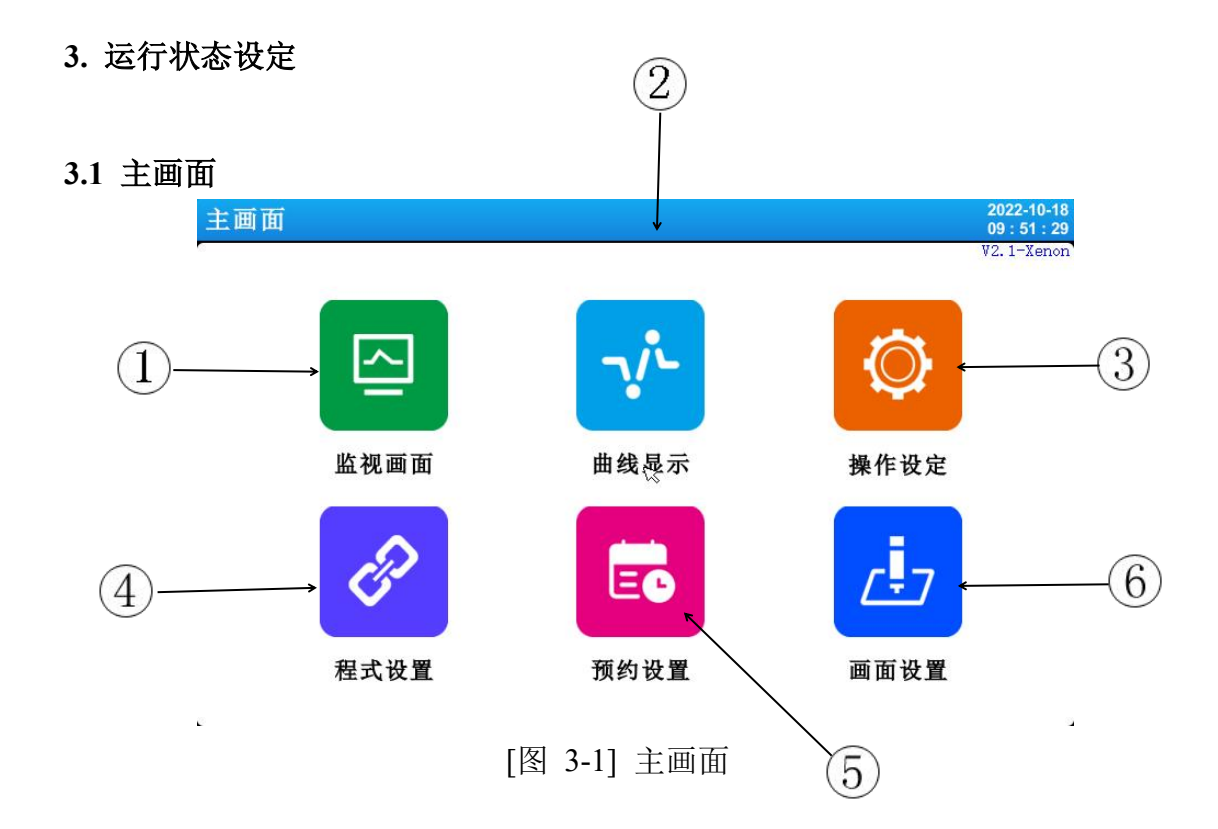

| 编号 | 指示内容 | 内容说明                        |
|----|------|-----------------------------|
| 1  | 监视画面 | 切换至运行画面。                    |
| 2  | 曲线显示 | 切换至曲线表示及曲线存储、USB 存储设备和导出曲线。 |
| 3  | 操作设定 | 切换至功能及运行方式的设定画面。            |
| 4  | 程序设置 | 切换至程序设定主画面。                 |
| 5  | 预约设置 | 切换至设定当前时间及预约时间的画面。          |
| 6  | 画面设置 | 使用提示音,显示设定画面。               |

#### 3.2 定值(FIX)运行

#### 3.2.1 定值(FIX)运行 第 1 停止画面

▶ [3.1 主画面]中选择监视画面,可切换至"定值(FIX)运行 第1运行画面"。
▶ [4. 运行操作设定]中选择运行方式为"定值(FIX)"。

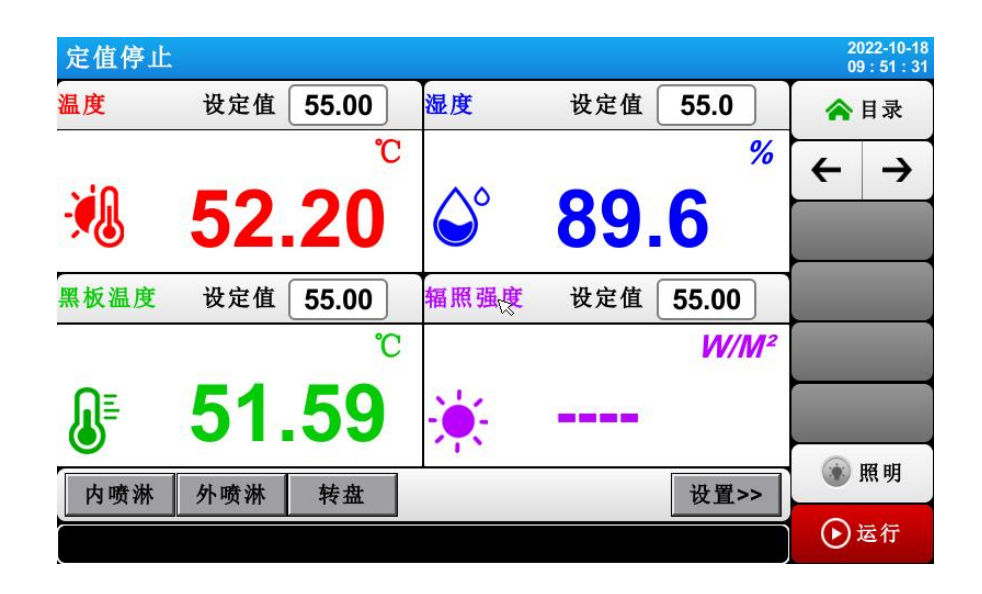

[图 3-2] 定值(FIX)运行 第 1 停止画面

▶ 湿度设定值的输入及运行实现方法如下。

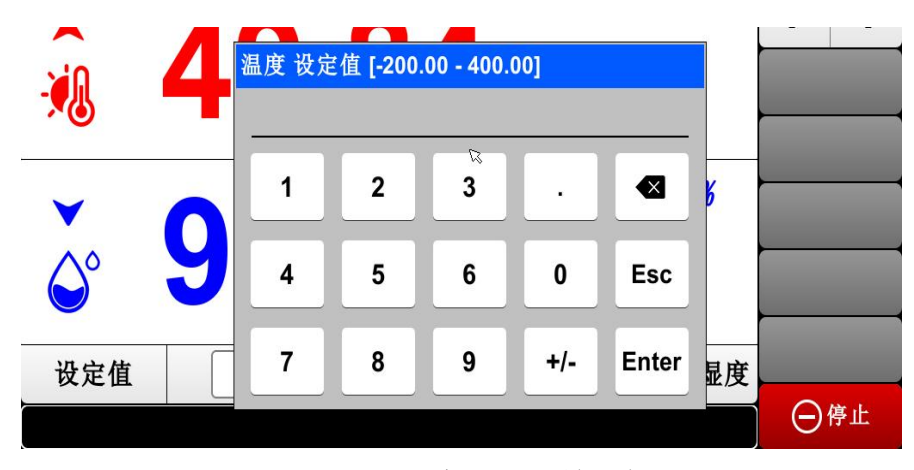

[图 3-4] 湿度设定值输入框

- ▶ 输入湿度设定值时,点击左侧下端的蓝色键,可启动[图 3-4 湿度设定值输入框]中的湿度设定值输入框。
- ▶ 输入完毕温度·湿度设定值后,选择右侧下端的 (运行)键,可执行定值运行。

#### 3.2.2 定值(FIX)运行 第 1 运行画面

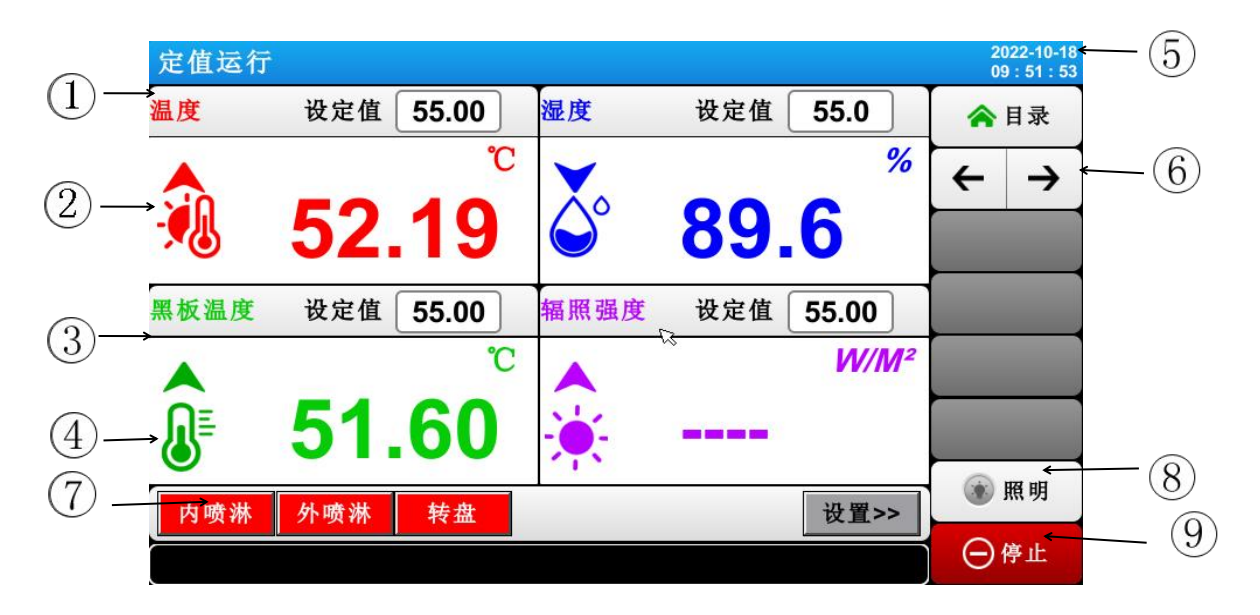

#### [图 3-5] 定值(FIX)运行 第 1 运行画面

①表示当前温度设定值。

②表示当前温度。

③表示当前黑板温度。

④表示当前黑板温度设定值。

⑤表示当前日期/时间,点击可关掉 LCD 画面。

⑥从当前画面切换至下一个画面。

⑦可在任务中选择内喷淋、外喷淋或者转盘模式。

⑧照明按键。

☞ 点击照明键,视窗灯打开(打开状态字体显示红色)。

⑨停止定值运行的键。

※ 在定值运行停止画面下 ⑨ ⑩ 键处于非活动状态。

#### 3.2.3 定值(FIX)运行 第 2 运行画面

|            | 定值        | 运行         |     |       |             |            |         |          |     |        | 2022-10-1<br>10:29:1     | 18<br>15 |
|------------|-----------|------------|-----|-------|-------------|------------|---------|----------|-----|--------|--------------------------|----------|
|            | IS1       | AL1        | 设定值 | 55.00 | 输出量         | 0.0%       | 设定值     | 55.0     | 输出量 | 0.0%   | ▲日录                      | -3       |
|            | IS2       | AL2        | 温度  |       | 50          | 24         | 湿度      |          | 0   |        | ПА                       | - U      |
| $\bigcirc$ | 153       | AL3        | °C  |       | <b>JZ</b> . | 21         | %       |          | Ō   | 9.5    | $\leftarrow \rightarrow$ |          |
| (1)-       | 154       | AL4<br>AL5 | 设定值 | 55.00 | 输出量         | 0.0%       | 设定值     | 55.00    | 输出量 | 100.0% |                          |          |
|            | IS6       | AL6        | 黑板湯 | 唐     |             | 04         | 辐照      | 品度       | )   |        |                          | -(4)     |
|            | IS7       | T.RUN      | 90  |       | 51.         | 61         | 14//8/2 | AIX      |     |        |                          | -        |
|            | IS8       | T.SK       | U   |       |             |            | VV/IVI- |          |     |        |                          |          |
|            | T1        | T.WAIT     |     |       |             |            | 15      |          |     |        |                          | -        |
|            | T2        | H.RUN      |     |       |             |            |         |          |     |        |                          |          |
|            | Т3        | H.SK       | 内喷淋 | :停止   | 设定: 建       | <b>É</b> 续 |         |          |     |        | -                        | -        |
|            | <b>T4</b> | H.WAIT     | 外喷淋 | :停止   | 设定: 建       | <b>E</b> 续 |         |          |     |        |                          |          |
|            |           |            |     |       |             |            |         |          |     |        |                          |          |
|            |           |            |     |       |             |            |         |          |     |        | 🛞 照明                     | -(2)     |
|            |           |            |     |       |             | 运行         | 时间:0H   | 1 00M 01 | S   | 4      |                          |          |
|            |           |            |     |       |             |            |         |          |     |        | ⊖停止                      |          |

▶命令值、设定值、控制输出值及状态灯动作状态的显示画面。

[图 3-6] 定值(FIX)运行 第 2 运行画面

- ① ON 状态以红色表示,OFF 状态以深灰色表示。
- ② 表示当前已运行的时间。
- ③表示当前温度控制输出量。
- ④ 表示当前辐射强度输出量。

#### 3.2.4 定值(FIX)运行 第 3 运行画面

▶ 画面的左侧部分显示温度·湿度的设定值及控制输出值。

▶ 通过打勾框设定是否显示数据。

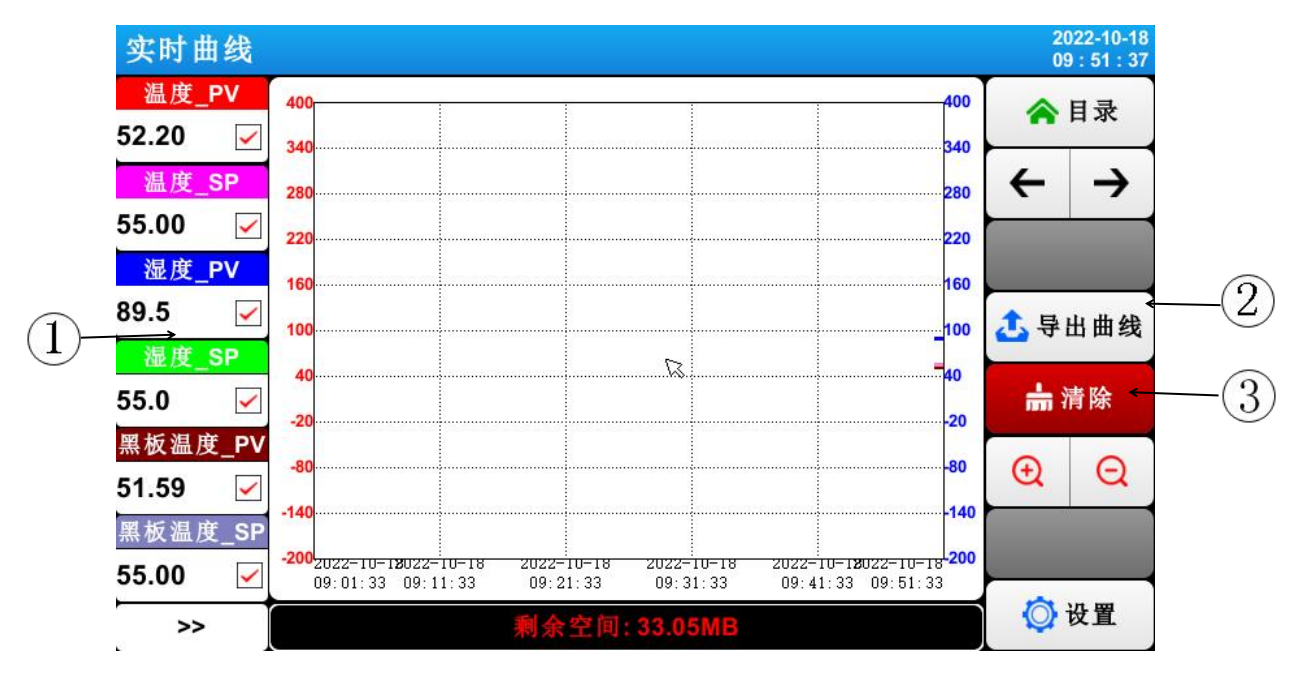

[图 3-7] 定值(FIX)运行 第 3 运行画面

- ① 表示当前温度·湿度的命令值、设定值、控制输出值。
- ② 导出曲线。
- ③ 删除当前试验曲线。
- ☞ 取样时间为 30 秒时,可存储 大约 56 天。

#### 3.2.5 定值(FIX)运行 停止画面

- ▶ [4. 运行相关操作设定]中设定的时间满后运行结束,如下图所示,会显示"定值结束"的提示信息,同时终止定值运行。
- ▶ 运行中如果点击"停止"键强制终止的话,提示信息不会出现在画面上。

▶ 运行终止时如有提示运行终止的信息时,触摸屏幕的该部分,信息就会消失。☞ 程序运行终止时也一样。

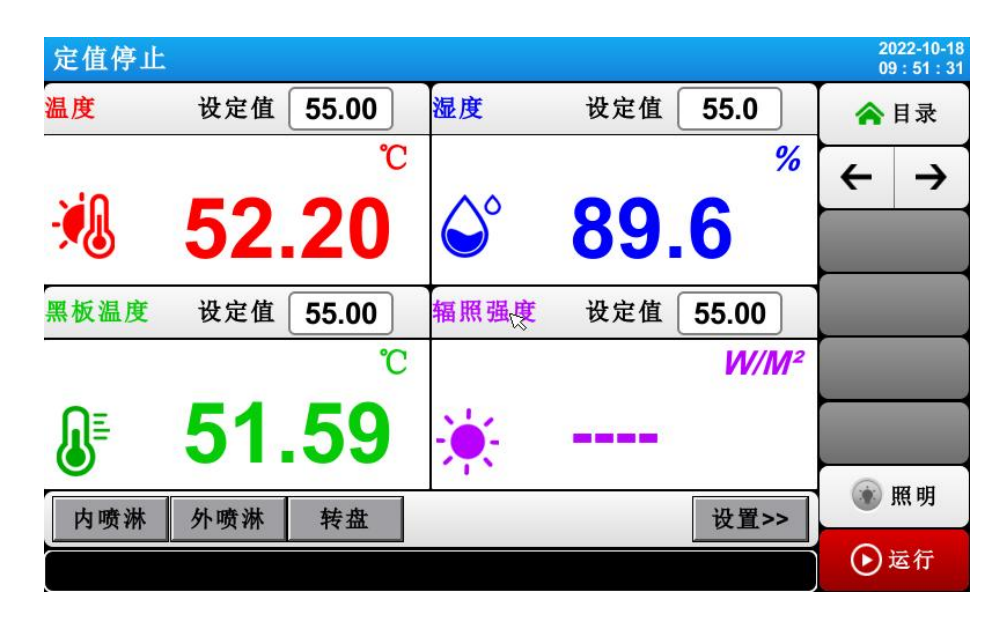

[图 3-8] 定值(FIX)运行 停止画面

#### 3.3 程序(PROGRAM)运行

#### 3.3.1 程序(PROGRAM)运行 第 1 停止画面

▶[3.1 主画面]上选择"监视画面"时,可切换至"程序(PROGRAM)运行 第1 运行画面"。

▶[4. 运行相关操作设定]中将运行方式选为"程序"。

▶程序设定方法请参考[5.1 程序设定]。

▶[图 3-9 程序(PROGRAM) 第 1 停止画面]中点击右侧下端的(运行)键就会切 换至[图 3-10 程序(PROGRAM) 第 1 运行画面]。

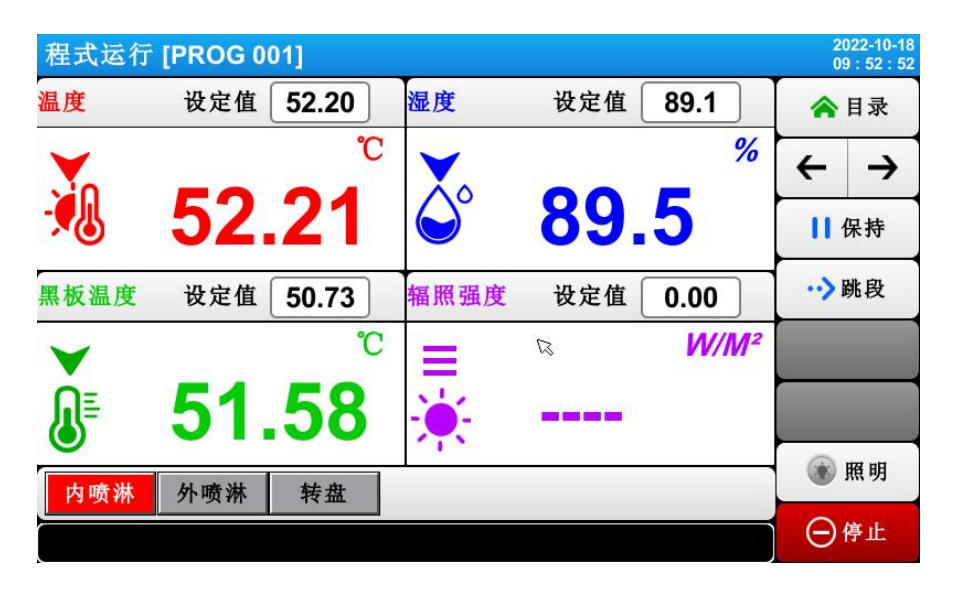

[图 3-9] 程序(PROGRAM) 第 1 停止画面

※ 程序运行注意事项:

▶如果段数显示为0的话,则不运行。

#### 3.3.2 程序(PROGRAM)运行 第 1 运行画面

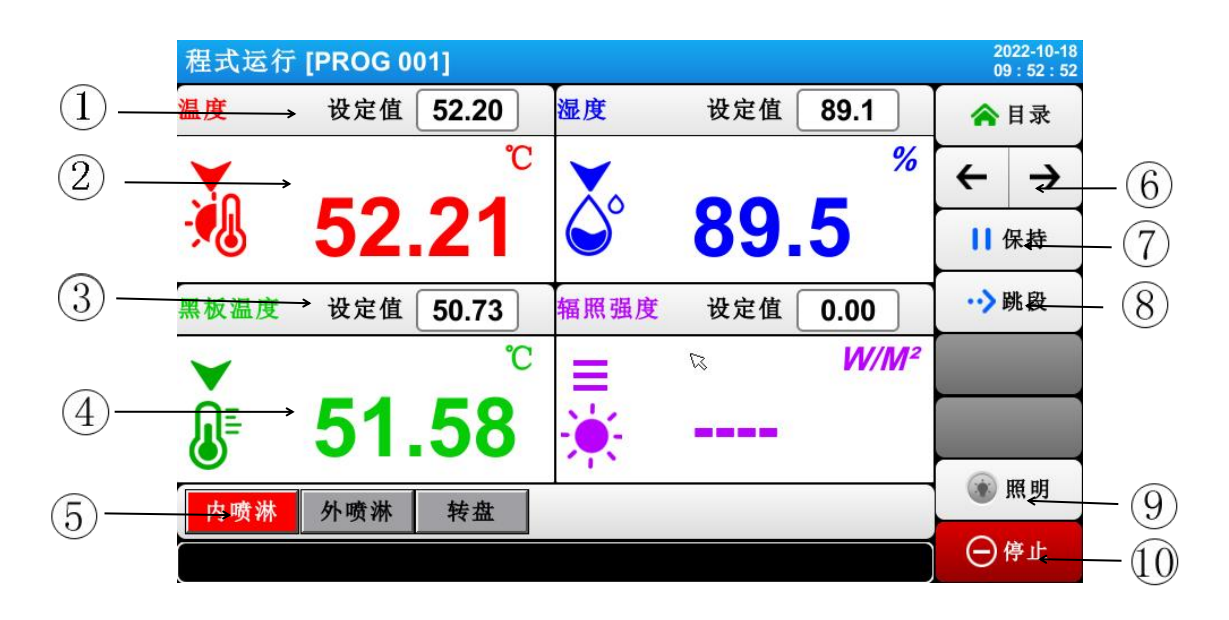

[图 3-10] 程序(PROGRAM) 第 1 运行画面

①表示当前运行的片段温度设定值。

②表示当前温度。

③表示当前黑板湿度设定值。

④表示当前黑板湿度。

⑤可选择内喷淋,外喷淋或者转盘模式。

⑥终止当前正在进行的片段,强制跳到下一个片段。

⑦保持当前的运行模式。

⑧跳到下一段执行。

⑨前后灯照明键。

☞点击(照明)键,设定好的继电器就会动作。继电器指向照明。

⑩停止定值运行的键。

☞ 定值停止画面中显示 (运行) 键。

※ 在程序运行停止画面中 ⑤ ~ ⑧ 键处于非活动状态。

#### 3.3.3 程序(PROGRAM)运行 第 2 运行画面

|            | 程式  | 运行     | [PRO   | G 001 | ]           |      |              |            |          | 2<br>0 | 022-10-18<br>9:52:54 |          |
|------------|-----|--------|--------|-------|-------------|------|--------------|------------|----------|--------|----------------------|----------|
|            | IS1 | AL1    | 设定值    | 52.20 | 〕输出量〔       | 0.0% | 设定值 88.1     | 输出量        | 0.0%     |        | 日录                   |          |
|            | IS2 | AL2    | 温度     |       | 50          | 24   | 湿度           | 0          | 0 4      |        |                      |          |
|            | 153 | AL3    | °C     |       | <b>JZ</b> . | 21   | %            | 0          | 9.4      | 4      | $\rightarrow$        |          |
|            | IS5 | AL4    | 设定值    | 49.01 | 输出量         | 0.0% | 设定值 0.00     | 输出量        | 0.0%     | È.     |                      |          |
| $\bigcirc$ | IS6 | AL6    | 黑板湯    | 唐     |             | -0   | 辐照强度         |            |          | 11     | 保持                   |          |
| (1)        | IS7 | T.RUN  | 2      |       | 51.         | 58   | 1////        |            |          |        |                      |          |
| <u> </u>   | IS8 | T.SK   | C      |       |             |      |              |            |          | ··>    | 跳段                   |          |
| $\bigcirc$ | T1  | T.WAIT |        |       |             |      |              |            |          |        | _                    |          |
| (2)        | T3  | H.KUN  | 内喷淋    | :运行   | 设定:连        | 续    | Ø            |            |          |        |                      |          |
| $\sim$ (   | T4  | H.WAIT | 外喷淋    | :停止   | 设定:连        | 续    |              |            |          |        | _                    | -(4)     |
|            | 程式号 | /段号:   | 001/01 | 1     |             | 段循环  | 不: 00/00     | -          |          |        |                      |          |
|            | 程式循 | 环:00   | /01    |       |             | 剩余时  | 寸间:0H 00M 57 | 'S / 0H 0' | 1M 00S + |        | 照明                   | -(5)     |
|            |     |        |        |       |             | 运行时  | 寸间:0H 00M 03 | is ←       |          |        |                      | $\smile$ |
| (3)        |     |        |        |       |             |      |              |            |          | Θ      | 停止                   | (6)      |

▶表示命令值、设定值、控制输出值及状态灯操作状态的画面

[图 3-11] 程序(PROGRAM) 第 2 运行画面

① ON 状态以红色表示, OFF 状态以深灰色表示。

② 表示当前运行的程序编号与段编号。

③表示程序循环。

☞ [组循环:000/000] 前面的数字表示已执行的循环次数,后面的数字表示设定的

循环次数。

④ 表示部分循环状态。

☞ [SEG 循环次数:00/00] 前面的数字表示已执行的循环次数,后面的数字表示设定的循环次数。

⑤ 表示当前进行的段的进行时间与设定时间。

☞ [SEG 时间:000H00M/000H00M] 前面的时间表示段进行时间,后面的时间 表示[5.1 程序组模式设定]中设定的时间。

⑥ 表示程序运行进行时间。

|   | 实时曲   | 的线       |         |                           |                  |        |                              |                                            |      | 2<br>0 | 022-10-18<br>9 : 52 : 56 |  |
|---|-------|----------|---------|---------------------------|------------------|--------|------------------------------|--------------------------------------------|------|--------|--------------------------|--|
|   | 温度_   | PV       | 400     |                           |                  |        |                              |                                            | 400  |        | 目录                       |  |
|   | 52.21 | <b>~</b> | 340     |                           |                  |        |                              |                                            | 340  |        |                          |  |
|   | 温度_   | SP       | 280     |                           |                  |        |                              |                                            | 280  | ←      | $\rightarrow$            |  |
|   | 52.19 | ~        | 220     |                           |                  |        |                              |                                            | 220  |        |                          |  |
|   | 湿度_   | PV       | 160     |                           |                  |        |                              |                                            | -160 |        |                          |  |
| _ | 89.3  | <b>~</b> | 100     |                           |                  |        |                              |                                            | 100  | 土导     | 出曲线                      |  |
|   | 湿度_   | SP       | 40      |                           |                  |        |                              |                                            | 40   |        |                          |  |
|   | 87.2  | <b>~</b> | -20     |                           |                  |        |                              |                                            | -20  | in i   | 清除                       |  |
|   | 黑板温度  | €_PV     | -80     |                           |                  |        |                              |                                            |      | A      | 0                        |  |
|   | 51.58 | <b>~</b> | -140    |                           |                  |        |                              |                                            | 140  | Q      | Q                        |  |
|   | 黑板温度  | €_SP     | -200    |                           |                  |        |                              |                                            | -200 |        |                          |  |
|   | 47.29 | <b>~</b> | 09:02:5 | -18022-10-1<br>1 09:12:51 | 8 2022-<br>09:2: | 2:51 0 | 22-10-18 202:<br>9:32:51 09: | 2-10-1 <b>8</b> 022-10-1<br>:42:51 09:52:5 | 1    |        |                          |  |
|   | >>    |          |         |                           | 剩余               | 空间:33  | .04MB                        |                                            |      | Q      | 设置                       |  |

3.3.4 程序(PROGRAM)运行 第 3 运行画面

[图 3-7] 定值(FIX)运行 第 3 运行画面

- ① 表示当前温度 湿度的命令值、设定值、控制输出值。
- ② 导出曲线。
- ③ 删除当前试验曲线。
- ☞ 取样时间为 30 秒时,可存储 大约 56 天。

#### 3.3.5 程序(PROGRAM)运行 停止画面

- ▶ 模式中存储的所有片段的设定区间运行终止后,如图示会显示"程序结束" 的提示信息,之后程序运行就会结束。
- ▶ 运行中点击"停止"键强制终止的话,画面上不会有提示信息。

▶ 运行终止时若出现提示运行终止的信息,触摸屏幕的该部分,信息就会消失。
 ☞ 定值运行终止时也一样。

| 程式停止 | [PROG 0     | 01] |                    |             |                         | 20:<br>09  | 22-10-18<br>: 52 : 01 |
|------|-------------|-----|--------------------|-------------|-------------------------|------------|-----------------------|
| 温度   | 程式号         | 001 | 湿度                 | 段数          | 00                      | <b>^</b> I | 录                     |
| . 10 | _           | °C  |                    |             | %                       | ÷          | →                     |
|      | <b>52</b> . | 20  | $\bigcirc^{\circ}$ | <b>89</b> . | 6                       |            |                       |
| 黑板温度 | 设定值         |     | 辐照强度               | 设定值         |                         |            |                       |
|      |             | °C  |                    | ß           | <b>W/M</b> <sup>2</sup> |            |                       |
| ₽    | 51.         | 59  | <b>.</b>           |             |                         |            |                       |
| 内喷淋  | 外喷淋         | 转盘  |                    |             |                         | × H        | <b></b><br>閉          |
|      |             |     |                    |             |                         | <u>ان</u>  | 國行                    |

图 3-13 程序运行停止画面

#### 4. 运行相关操作设定

4.1 操作设定第一画面

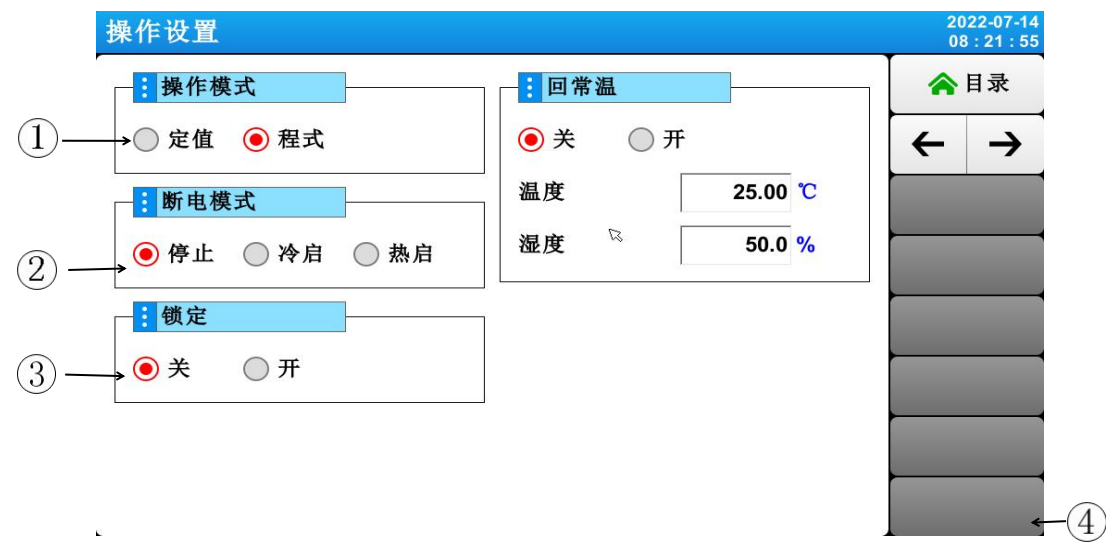

[图 4-1] 运行相关操作设定画面

- ① 从程序(pgm)和定值(FIX)运行中选择一个设定。
- ② 设定停电时上电操作。
- ☞ 停止:运行中断电后,恢复电源时将状态恢复到运行停止状态的操作
- ☞ 冷起:运行中断电后,恢复电源时重新启动运行的操作。
- ☞ 热起:运行中断电后,恢复电源时将状态恢复到断电以前状态的操作。
- ③ 锁定为开时,所有参数(PARAMETER)的设定均不可使用。
- ④ 进入锁定设置[画面 4-3]。

#### 4.2 操作设定第二画面

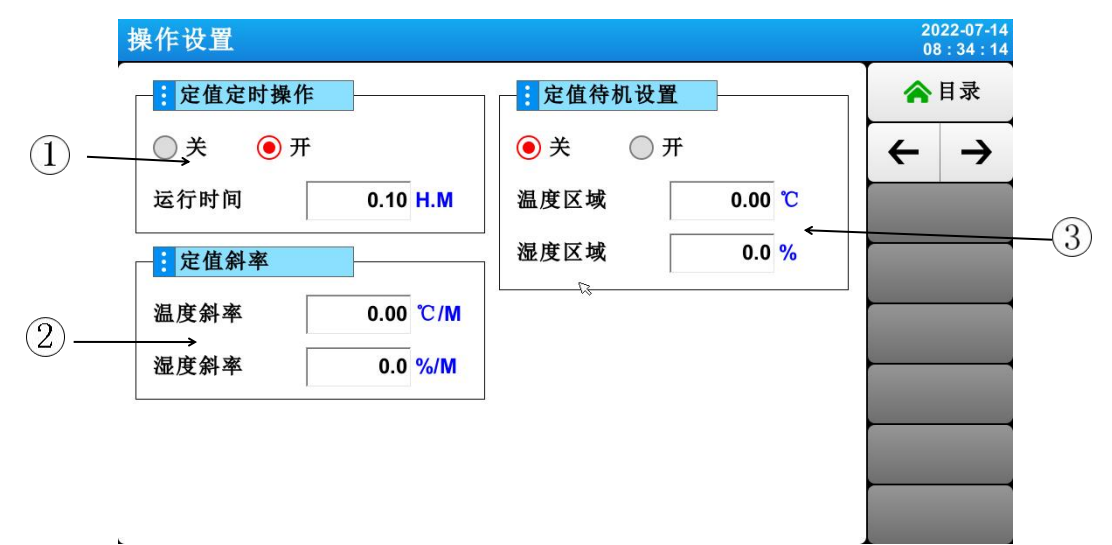

[图 4-2] 运行相关操作设定画面

①设置定值定时开关和定时运行时间。

②设置定值温湿度斜率。

③定值待机设置。

#### 5.5. 程序组设定

▶ [3.1 主画面]中点击程序组设定键,则画面切换至[图 5-1 程序组设定画面]。
▶ 程序组运行相关的参数(PARAMETER)设定画面。

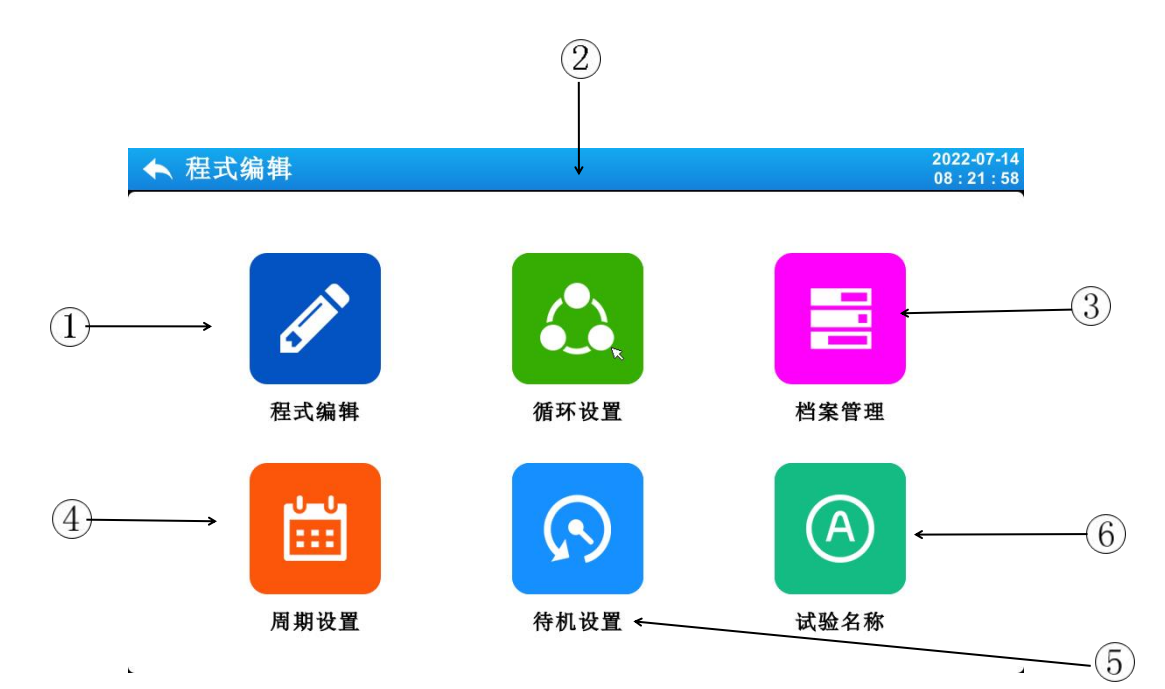

# [图 5-1] 程序设定画面

| 编号 | 指示内容 | 内容说明              |
|----|------|-------------------|
| 1  | 程序编辑 | 切换至程序编辑画面         |
| 2  | 循环设置 | 切换至循环设定模式与部份循环的画面 |
| 3  | 档案管理 | 切换至设定模式拷贝及删除的画面   |
| 4  | 周期设置 | 切换至周期设置的画面        |
| 5  | 等待设置 | 切换至设定等待动作的画面      |
| 6  | 试验名称 | 切换至设定试验名称的画面      |

#### 5.1 程序编辑设定

▶ 按程序编号设定段的画面。

▶ 时间信号设定请参考[5.4 时间信号操作]。

▶ 等待动作请参考[5.5 等待动作]。

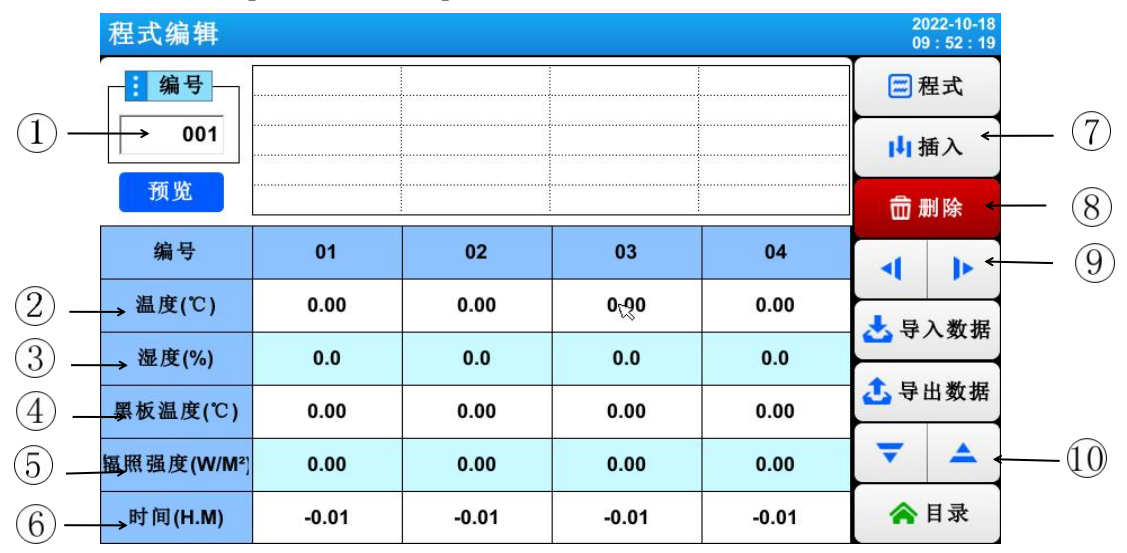

[图 5-2] 模式编辑画面

- ① 输入需设定程序组的编号。
- ② 设定需运行的程序段的温度。
- ③设定需运行的程序段的湿度。
- ④ 设定需运行的程序段的黑板湿度。
- 5 设定需运行的程序段的辐照强度。
- ⑥ 设定需运行的程序段的时间。

⑦ 插入程序段时从(程序段 01~99) 键中选择后点击,可启动(程序段 01~99) 中被选的键和 (插入)键,点击(插入)键可插入程序段。

⑧ 删除程序段时从 (程序段 01~99) 键中选择后点击,可启动(程序段 01~99) 中被选的键和 (删除)键,点击(删除)键可删除程序段。

- ⑨ 可按4个片段单位向左/向后移动画面。
- ⑩ 切换到程序编辑第二个画面。

## 出厂检查

| 产品名称: | 氙气耐候试验箱     |
|-------|-------------|
| 产品型号: | НУ-120      |
| 出厂编号: |             |
| 出厂日期: | 2025 年 02 月 |
| 检验结果: | 合格          |
| 检验员:  |             |
| 审 核:  |             |

欢迎使用本公司产品,我公司将以优良的品质,高效的服务, 为您的工作带来便利。使您满意是我们的最大心愿!

东莞市环仪仪器科技有限公司

# <u>东莞市环仪仪器科技有限公司</u> <u>HUANYI INSTRUMENTS CO.,LTD</u>

电话: +86-0769-83482055 83127258

传 真: +86-0769-83482056 # 816

http: //www.huanyi-group.com

邮 箱: <u>dg@huanyi-group.com</u>

地 址:东莞市东坑镇龙坑兴业路3号2号楼